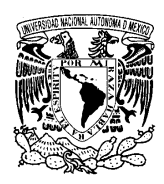

UNIVERSIDAD NACIONAL AUTÓNOMA DE MÉXICO FACULTAD DE ESTUDIOS SUPERIORES ZARAGOZA DEPARTAMENTO DE LENGUAS EXTRANJERAS

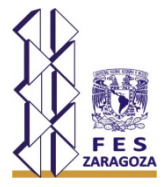

## **Registro en Moodle 3.1**

(Únicamente para alumnos de nivel 1 y alumnos que se inscribieron por examen de colocación o que no tengan cuenta en MOODLE )

- Entrar a la página www.zaragoza.unam.mx
- Hacer click en SERVICIOS
- Ir a la pestaña CETA
- Seleccionar CAMPUS VIRTUAL
- Hacer click en AULAS VIRTUALES

- En la parte de la derecha, hacer click en **Comience ahora creando una cuenta nueva** y realizar el trámite.

- Antes de hacer 'click' en el botón 'Continuar', leer cuidadosamente la instrucción que aparece y, en una ventana nueva, abrir la cuenta de correo electrónico registrada para verificar el mensaje de confirmación (el cual podría aparecer en la charola o bandeja de Spam o Correo No deseado, según la cuenta de cada usuario) aceptando la instrucción que ahí aparece.

- Regresar a la plataforma, hacer 'click' en el botón 'Continuar' y salir del sitio.

HASTA AQUÍ HAS REALIZADO TU REGISTRO EN LA PLATAFORMA MOODLE 3.1. NO OLVIDES TU NOMBRE DE USUARIO Y CONTRASEÑA, PARA INGRESAR AL CURSO.

## INSTRUCCIONES PARA INGRESAR A LOS RECURSOS DE APOYO DEL CURSO GENERAL DE INGLÉS TODOS LOS NIVELES.

- Entrar a la página <u>www.zaragoza.unam.mx</u>
- Hacer click en **SERVICIOS.**
- Ir a la pestaña CETA.
- Seleccionar CAMPUS VIRTUAL.
- Hacer click en AULAS VIRTUALES 3.1.
- Ingresar datos y acceder.

- Seleccionar el curso de acuerdo con el nivel en el que estés inscrito:

## Curso de Inglés General Nivel 1,2,3,4,5 o 6 (Recursos de apoyo)

- Ahora, selecciona tu grupo en el que estás inscrito.
- Para ello, ve a la parte superior izquierda en la página del curso y haz click en Selecciona tu grupo AQUÍ.
- Enseguida, se despliega un menú de grupos y sus maestros.

- De ahí, hacer click en tu grupo y luego hacer click en **confirmar** o (**save my choice**) para que realmente sí quedes inscrito (a) en tu grupo.